**3**章

## カメラの設定を変更した いとき

# カメラの設定を変更する

### セットアップメニューについて

撮影設定メニュー(→ P.48)や再生設定メニュー(→ P.81)からセッ トアップメニューを表示して、カメラの設定変更ができます。 セットアップメニューを使うと、次の表にある項目を設定すること ができます。

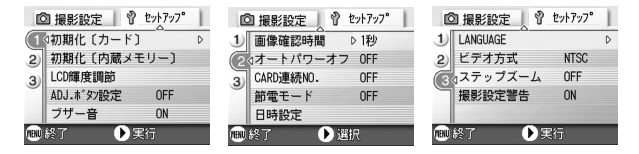

| 設定項目            | 選択肢                                                                      | 参照    |
|-----------------|--------------------------------------------------------------------------|-------|
| 初期化 [カード]       |                                                                          | P.94  |
| 初期化[内蔵メモ<br>リー] |                                                                          | P.95  |
| LCD 輝度調節        |                                                                          | P.96  |
| ADJ. ボタン設定      | [OFF], 画質( 🌗 ), AF/MF, SHARP,                                            | P.97  |
|                 | 測光方式( 🚺 )                                                                |       |
| ブザー音            | [ON], OFF, シャッター音                                                        | P.98  |
| 画像確認時間          | OFF, [1 秒], 2 秒, 3 秒                                                     | P.99  |
| オートパワーオフ        | OFF, [1分], 5分, 30分                                                       | P.100 |
| CARD 連続 No.     | ON, [OFF]                                                                | P.101 |
| 節電モード           | ON, [OFF]                                                                | P.102 |
| 日時設定            |                                                                          | P.104 |
| LANGUAGE        | [日本語], ENGLISH, DEUTSCH, FRANÇAIS,<br>ITALIANO, ESPAÑOL, 簡体中文, 繁体中文, 한국어 | P.105 |
| ビデオ方式           | [NTSC], PAL                                                              | P.106 |
| ステップズーム         | ON, [OFF]                                                                | P.107 |
| 撮影設定警告          | [ON], OFF                                                                | P.108 |

### セットアップメニューの操作方法

セットアップメニューの表示方法と使いかたは、次のようになります。

J XT

機能によっては、 選択肢の選択方法がここで説明する内容と異なる場合があ ります。詳しい操作方法は、各機能の説明を参照してください。

MFNU ボタンを押す

撮影設定メニューまたは再生メニューが表示されます。

▶ボタンを押す

セットアップメニューが表示されます。

#### 3. ▲▼ボタンを押して、設定項目を選ぶ

設定項目は3画面あります。

一番下の項目で ▼ ボタンを押すと、 次の画面が表示されます。

#### 画面番号で画面を切り替えるには

- ① ◀ ボタンを押すと、画面左側にある画面番 号が選択できるようになります。
- ② 画面番号が選択できる状態で ▲▼ ボタン を押すと、画面を切り替えることができま す。
- ③ 画面を切り替えたら、▶ ボタンを押して、 設定項目の選択へ戻ります。
- 設定項目を選択したら、○Kボタンまたは▶ボタンを押す 設定項目の選択肢が表示されます。
- 5. ▲▼ボタンを押して、選択肢を選ぶ
- OKボタンまたは
   ボタンを押す
- 7. 手順6.で
   ボタンを押した場合には、MENUボタンを押す メニューが消え、撮影または再生できます。

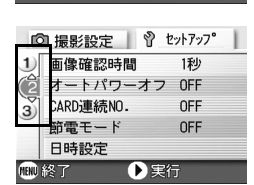

◎ 撮影設定 | Ŷ セットアッフ° [1 ◊初期化〔カード〕 初期化〔内蔵メモリー〕

OFF

) 選択

LCD輝度調節

ブザー音

ADJ.ボタン設定

2)

3

### SD メモリーカードを使えるようにする (初期化 [カード])

「使用できないCARDです。」等のエラーメッセージが表示されたり、 パソコンなど他の機器で初期化してしまった場合には、SDメモリー カードを初期化してから使用する必要があります。 初期化とは、画像データが書き込めるような状態にする処理のことです。

### ↓ 注意

画像の記録されているカードを初期化すると、内容がすべて消えてしまいます。

一一参照

内蔵メモリーの初期化について→ P.95

初期化するには、次のように操作します。

- 1. セットアップメニューを表示する 操作手順は、P.93 を参照してください。
- ▼ボタンを押して[初期化[カード]]を 選び、OKボタンまたは▶ボタンを押す 初期化の確認画面が表示されます。
- 3. **◆** ボタンを押して[はい]を選び、 ○K ボタンを押す

初期化が行われ、完了するとセットアップ メニューに戻ります。

SD メモリカードが、入っていない場合には、メッセージが表示されます。 いったん電源をオフにしてから、SD メモリーカードをセットして、再度 初期化の操作を行ってください。

### 

#### 誤って画像を消さないようにするには

カードの書き込み禁止スイッチを「LOCK」にしておくと、撮影や画像の削 除、初期化ができなくなります。

解除すれば(スイッチを元の位置に戻す)、削除も初期化もできるようにな ります。

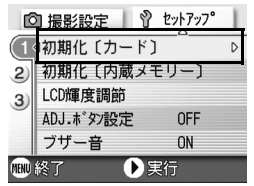

### 内蔵メモリーを初期化する(初期化[内蔵メモリー])

「内蔵メモリーを初期化してください。」というエラーメッセージが 表示された場合には、内蔵メモリーを初期化する必要があります。

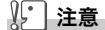

内蔵メモリーを初期化すると、内蔵メモリーに記録されている画像はすべて 消去されます。消去したくない画像が含まれているときは、初期化する前 に、リコー修理受付センターにご相談ください。

初期化をするには、次のように操作します。

- 1. セットアップメニューを表示する 操作手順は、P.93 を参照してください。
- ▼ボタン[初期化[内蔵メモリー]]を 選び、○Kボタンまたは▶ボタンを押 す

初期化の確認画面が表示されます。

3. ◀▶ボタンを押して[はい]を選び、
 ○Kボタンを押す

初期化が行われ、完了するとセットアップ メニューに戻ります。

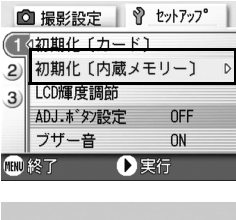

ОĤ

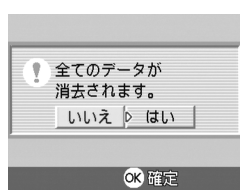

### 液晶モニターの明るさを調節する(LCD 輝度調節)

液晶モニターの明るさを調整するには、次のように操作します。

1. セットアップメニューを表示する

操作手順は、P.93 を参照してください。

 ▼ボタンを押して、[LCD輝度調整]
 を選び、○Kボタンまたは▶ボタンを 押す

LCD 輝度調節バーが表示されます。

- □ 撮影設定
   ② セットアップ
   ① 初期化 (カード)
   ② 加期化 (カード)
   ③ LCD輝度調節
   △ 和DJ.ホ'タン設定
   FF
   ブザー音
   N
   実行
- ▲▼ボタンを押して、明るさを調節する

■側に変更すると、暗くなります。■側に 変更すると、明るくなります。バーの後ろ に表示されている画面の明るさが、設定値 にしたがって変化します。

**4.** 設定したい明るさになったら、OKボ タンを押す

セットアップメニューに戻ります。 以降、変更するまで、この設定で表示されます。

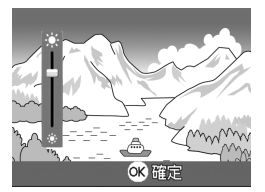

### ADJ. ボタンに機能を設定する(ADJ. ボタン設定)

ADJ.ボタンは、1回押すごとに、露出補正→ホワイトバランスやISO 感度の順に各機能の設定画面を表示します。

[ADJ.ボタン設定]では、ADJ.ボタンを4回目に押したときに働く機能を設定することができます。

| 設定できる値        | 参照先  |
|---------------|------|
| OFF* 購入時の設定   |      |
| 画質(画質・サイズ)    | P.57 |
| AF/MF(フォーカス)  | P.59 |
| SHARP(シャープネス) | P.62 |
| 測光方式          | P.63 |

ADJ.ボタンに機能を設定するには、次のように操作します。

#### 1. セットアップメニューを表示する

操作手順は、P.93 を参照してください。

- ▼ボタンを押して、[ADJ.ボタン設定]を選び、○Kボタンまたは▶ボタンを押す
- 3. ▲▼ボタンを押して、設定値を選ぶ
- **4.** OK ボタンまたは ◀ボタンを押す
- 5. 手順4.で◀ボタンを押した場合には、 MENUボタンを押す

以降、変更するまで、この設定です。

#### 1 × E

[ADJ. ボタン設定] で機能を設定した場合には、マクロ撮影時に ADJ. ボタ ンで使うことのできる AF ターゲット移動機能(→ P.61) は、ADJ. ボタン を5回目に押したときに働きます。

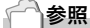

ADJ. ボタンの使いかた→ P.47

| C            | 1 撮影設定 🛛 💡 | セットアッフ。 |
|--------------|------------|---------|
| (1           | 初期化〔カード〕   | OFF     |
| 2            | 初期化〔内蔵メモ   | 画質      |
| 3)           | LCD輝度調節    | AF/MF   |
|              | ADJ.ボタン設定  | ⊲ SHARP |
|              | ブザー音       | 測光方式    |
| 🎟 キャンセル 🔳 確定 |            |         |

### ブザー音の設定を変える(ブザー音)

カメラの操作中には、起動音、シャッター音、フォーカスが合ったと きの音、警告音の4種類の音が鳴ります。

 
 起動音
 : カメラの電源をオンにしたときに鳴ります。

 シャッター音
 : シャッターボタンを押したときに鳴ります。

 フォーカスが
 : シャッターボタンを半押しして、ピントが合ったときに「ピピッ」

 合ったときの音
 という音が鳴ります。

 ブザー音
 : 実行できない動作を行おうとしたときに「ピピピピ」という音が 鳴ります。

これらの操作音を鳴らさないように設定を変更することができます。

| 設定できる値              |
|---------------------|
| シャッター音(シャッター音、ブザー音) |
| ON(すべて鳴らす)* 購入時の設定  |
| OFF(すべて鳴らさない)       |

操作音の設定を変更するには、次のように操作します。

- 1. セットアップメニューを表示する 操作手順は、P.93 を参照してください。
- 2. ▼ボタンを押して、[ブザー音]を選 び、○Kボタンまたは▶ボタンを押す
- 3. ▲▼ボタンを押して、設定値を選ぶ
- **4.** OK ボタンまたは ◀ボタンを押す
- 5. 手順4.で◀ボタンを押した場合には、 MENUボタンを押す

以降、変更するまで、この設定です。

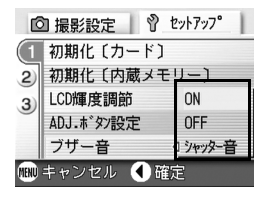

### 画像確認時間を変える(画像確認時間)

シャッターボタンを押した直後に、撮影した静止画が確認のために 表示されます。

確認時間は、購入時には1秒に設定されていますが、設定を変更する ことができます。

| 設定できる値             |
|--------------------|
| OFF(確認のための表示を行わない) |
| 1秒*購入時の設定          |
| 2秒                 |
| 3秒                 |

確認時間を変更するには、次のように操作します。

#### 1. セットアップメニューを表示する

操作手順は、P.93 を参照してください。

- ▼ボタンを押して、[画像確認時間]を 選び、○Kボタンまたは▶ボタンを押 す
- 3. ▲▼ボタンを押して、設定値を選ぶ
- **4.** OK ボタンまたは ◀ボタンを押す
- 5. 手順4.で<br />
  ボタンを押した場合には、<br />
  MENUボタンを押す

以降、変更するまで、この設定です。

| ſĊ           | 日撮影設定 🕴 🖞 セ | !ットアッフ <b>°</b> |
|--------------|-------------|-----------------|
| 1            | 画像確認時間      | OFF             |
| (2)          | オートパワーオフ    | 1秒              |
| 3)           | CARD連続NO.   | 2秒              |
|              | 節電モード       | 3秒              |
|              | 日時設定        |                 |
| 🎟 キャンセル 🔳 確定 |             |                 |

### オートパワーオフの設定を変える (オートパワーオフ)

設定した時間内にカメラの操作をしないと、節電のために自動的に 電源がオフになります(オートパワーオフ)。

購入時のオートパワーオフは1分に設定されていますが、この設定 を変更することができます。

| 設定できる値                |
|-----------------------|
| OFF(オートパワーオフ機能は働きません) |
| 1分*購入時の設定             |
| 5分                    |
| 30分                   |

オートパワーの設定を変えるには、次のように操作します。

#### 1. セットアップメニューを表示する

操作手順は、P.93 を参照してください。

- ▼ボタンを押して、「オートパワーオ フ]を選び、○Kボタンまたは▶ボタン を押す
- 3. ▲▼ボタンを押して、設定値を選ぶ
- **4.** OK ボタンまたは ◀ボタンを押す
- 5. 手順4.で
   ボタンを押した場合には、
   MENUボタンを押す

□ 撮影設定 Ŷ セットアップ
 ① 撮影設定 Ŷ セットアップ
 ① 画像確認時間 1秒
 ② オートパワーオフ
 ①FF
 ①ARD連続NO.
 1分
 5分
 1分
 5分
 30分

以降、変更するまで、この設定です。

### <u></u> Х ד

- オートパワーオフで電源がオフになったとき、引き続きカメラを使用したい場合には、いったん電源スイッチをスライドさせてレンズカバーを閉じ、再度電源スイッチをスライドさせてレンズカバーを開き、電源をオンにします。なお、再生ボタンを押すとレンズカバーは開きませんが、電源がオンになり、再生モードで使用できます。
- ・オートパワーオフは、パソコンと接続しているときには働きません。
- ・インターバル撮影をするときには、ここでの設定は無効になり、オート パワーオフは働きません。

### ファイル名の設定を変える(CARD 連続 No.)

撮影した静止画には、自動的に連番のファイル名が付き、内蔵メモリーや SD メモリーカードに記録されます。

SDメモリーカードを入れ替えた場合のファイル名を、前のカードからの 連番 にするか、しないかを設定できます。

| 設定できる値                 |                                                                                                    |
|------------------------|----------------------------------------------------------------------------------------------------|
| ON(連番にする)              | 撮影した静止画に、R0010001.jpg ~ R9999999.jpg まで<br>の、「R」の後に7桁の通し番号が付いたファイル名が、自動<br>的に付きます。<br>SD メモリーカードを別のカードに替えたときにも、前のカー<br>ド からの連番でファイル名が付くように設定されています。 |
| OFF(連番にしない)*<br>購入時の設定 | 新しいカードをセットするたびに、RIMG0001.jpg ~<br>RIMG9999.jpg までのファイル名が付きます。<br>RIMG9999 を超えると、それ以上は記録できません。                                                       |

ファイル名の設定を変更するには、次のように操作します。

#### 1. セットアップメニューを表示する

操作手順は、P.93 を参照してください。

- ▼ボタンを押して、[CARD連番No.] を選び、○Kボタンまたは▶ボタンを 押す
- 3. ▲▼ボタンを押して、設定値を選ぶ
- **4.** OK ボタンまたは ◀ボタンを押す
- 5. 手順4.で◀ボタンを押した場合には、 MENUボタンを押す

以降、変更するまで、この設定です。

### <u></u> Х ד

- ・内蔵メモリーに記録する場合には、常に [CARD 連番 No.] の設定が [OFF]の場合と同じにファイル名が付けられます。
- ・パソコンに転送する際に、パソコンの転送先に同じファイル名のファイ ルがある場合は、上書きを避けるために新しいファイル名に置き換えら れて保存されます。
- ・USB ケーブル(付属)を使ってカメラからパソコンに転送した場合は、 [CARD 連続 No.] を ON にしていても、ファイル名は「RIMG\*\*\*\*.jpg」 (\*\*\*\* は番号) で保存されます。

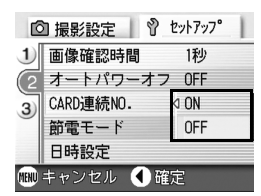

### 節電モードの設定を変える(節電モード)

節電モードにすると、液晶モニターの表示がオフになります。 MENUボタン、ADJ.ボタンを押すと液晶モニターの表示がオンになり、設定が完了すると、表示はオフに戻ります。 なお、②(セルフタイマー)ボタン、♡(マクロ)ボタンを押しても、液

るお、ひ(セルフタイマー)ホタン、▼(マクロ)ホタンを押しても、液 晶モニターの表示のオン / オフは切り替わりません。

| 設定できる値                 |
|------------------------|
| OFF(節電モードにしない)* 購入時の設定 |
| ON(節電モードにする)           |

節電モードを変更するには、次のように操作します。

1. セットアップメニューを表示する

操作手順は、P.93 を参照してください。

- ▼ボタンを押して、[節電モード]を選び、OKボタンまたは▶ボタンを押す
- 3. ▲▼ボタンを押して、設定値を選ぶ
- **4.** OK ボタンまたは ◀ボタンを押す
- [ON]を選択した場合は、確認のメッ セージが表示されるので、
   ★ボタン で[はい]を選び、○Kボタンを押す
- MENUボタンを押す 以降、変更するまで、この設定です。

| ſĊ           | 🛾 撮影設定 📗 💡 t | 2ットアッフ <b>°</b> |
|--------------|--------------|-----------------|
| 1            | 画像確認時間       | 1秒              |
| 2            | オートパワーオフ     | OFF             |
| 3)           | CARD連続NO.    | OFF             |
|              | 節電モード        | D ON            |
|              | 日時設定         | OFF             |
| 🎟 キャンセル 🔳 確定 |              |                 |

<u></u> Х ד

- ・節電モードがオンになっている状態で、電源をオンにしたり、モード切 替ダイヤルを切り替えると、節電モードであることを示す警告表示が約 2秒間表示されます。
- ・ ↓ (フラッシュ)ボタンを押すと、液晶モニターの表示がオンになり、フラッシュの設定を変更できます (→ P.32)。シャッターボタン、OKボタンを押すと、再び液晶モニターの表示がオフになります。

### ↓ 注意

節電モードにした場合、消費電力は少なくなりますが、次のような制限があ ります。

- ・処理時間が遅くなることがあります。
- ・静止画モード / 動画モードでのみ効果があります。再生モードでは動作 しません。

### 日付時刻を設定する(日時設定)

静止画に日付や時刻を入れて撮影することができます。 ここでは、セットアップメニューからの日付時刻の設定方法を説明 します。

1. セットアップメニューを表示する

操作手順は、P.93 を参照してください。

2. ▼ボタンを押して、[日時設定]を選 び、○Kボタンまたは▶ボタンを押す

 ▲▼◀▶ボタンを押して、年・月・日・ 時・分を設定する

> ▲▼ ボタンを押し続けると、高速で数値 を増減させることができます。

- 4. [書式]で日時の書式を選ぶ
- 5. 画面の下部の表示を確認し、OK ボタ ンを押す

日時が設定されて、セットアップメ ニューに戻ります。

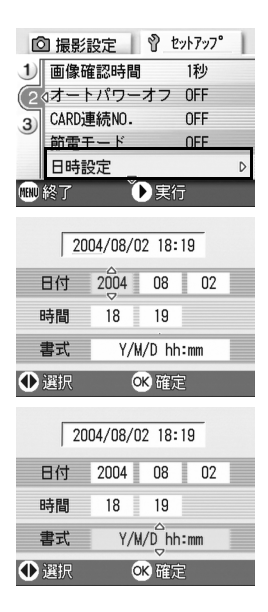

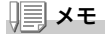

電池を取り出してから約 1 週間経過すると、設定した日付・時刻がリセッ トされます。再度、設定しなおしてください。

### 表示言語を変える(LANGUAGE)

液晶モニターに表示される言語を変更することができます。

| 設定できる値          |
|-----------------|
| 日本語(日本語)*購入時の設定 |
| ENGLISH(英語)     |
| DEUTSCH(ドイツ語)   |
| FRANÇAIS(フランス語) |
| ITALIANO(イタリア語) |
| ESPAÑOL(スペイン語)  |
| 簡体中文(中国語:簡体字)   |
| 繁体中文(中国語:繁体字)   |
| 한국어 (韓国語)       |

表示言語を変えるには、次のように操作します。

#### 1. セットアップメニューを表示する

操作手順は、P.93 を参照してください。

#### ▼ボタンを押して、[LANGUAGE] を選び、○K ボタンまたは▶ボタンを 押す

言語選択画面が表示されます。

# ▲▼◀▶ボタンを押して、設定値を選ぶ

4. OKボタンを押す

以降、変更するまで、この設定で表示されます。

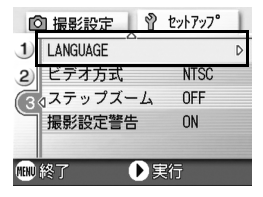

| LANGUAGE |         |
|----------|---------|
| 日本語      | ESPAÑOL |
| ENGLISH  | 简体中文    |
| DEUTSCH  | 繁体中文    |
| FRANÇAIS | 한국어     |
| ITALIANO |         |
| 🎟 キャンセル  | ୦K 確定   |

### テレビで見るときの再生方式を変える(ビデオ方式)

付属のAVケーブルでテレビにカメラを接続して、テレビの画面で静 止画や動画を見ることができます。

テレビなどの機器でのビデオ方式は NTSC 方式(日本などで使用されている)に設定されています。接続する機器が PAL 方式(ヨーロッパ等で使用されている)の場合には、PAL方式に設定してから接続します。

| 設定できる値       |
|--------------|
| NTSC* 購入時の設定 |
| PAL          |

再生方式を変更するには、次のように操作します。

1. セットアップメニューを表示する

操作手順は、P.93 を参照してください。

- ▼ボタンを押して、[ビデオ方式]を選び、OKボタンまたは▶ボタンを押す
- 3. ▲▼ボタンを押して、設定値を選ぶ
- **4.** OK ボタンまたは ◀ボタンを押す
- 5. 手順4.で
   ボタンを押した場合には、
   MENUボタンを押す

以降、変更するまで、この設定です。

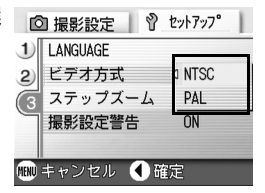

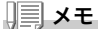

AVケーブルをカメラに接続している間は、液晶モニターの表示が消えます。

#### 一一参照

テレビの画面で静止画を見るには→ P.37

#### .....

ズームの焦点距離を、5 段階(35mm フィルムカメラ換算でおよそ 28mm、35mm、50mm、85mm、135mm)に固定することができま す(ステップズーム)。

ステップズームの設定を変更する(ステップズーム)

| 設定できる値      |
|-------------|
| OFF* 購入時の設定 |
| ON          |

ステップズームを使用する(オン)か、使用しないか(オフ)を設定す るには、次のように操作します。

1. セットアップメニューを表示する

操作手順は、P.93 を参照してください。

- ▼ボタンを押して、[ステップズーム]
   を選び、○Kボタンまたは▶ボタンを 押す
- 3. ▲▼ボタンを押して、設定値を選ぶ
- **4.** OK ボタンまたは ◀ ボタンを押す
- 5. 手順4.で◀ボタンを押した場合には、 MENUボタンを押す

以降、変更するまで、この設定です。

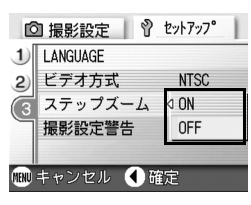

### ,<u>|</u>], × €

マクロモード選択時、ステップズームの焦点距離は4段階(35mm フィル ムカメラ換算でおよそ35mm、50mm、85mm、135mm)になります。

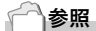

ズームを使うには→ P.30

カメラの設定を変更したいとき

3

### 設定変更の警告を表示する(撮影設定警告)

次の機能の初期設定を変更した場合に、変更した機能のアイコンを 点滅させたり、電源投入時に変更があったことを知らせる警告メッ セージを約5秒間表示するように設定できます。

- ・ホワイトバランス
- ・フォーカス
- ・ISO 感度
- ・露出補正
- ・長時間露光

アイコン点滅中にカメラのキー操作を行うと、アイコンは点灯に変わります。

警告メッセージ表示中にカメラのキー操作を行うと、メッセージは 消えます。

| 設定できる値     |  |  |
|------------|--|--|
| OFF        |  |  |
| ON* 購入時の設定 |  |  |

撮影設定警告を行うか(オン)、行わないか(オフ)を設定するには、次のように操作します。

1. セットアップメニューを表示する

操作手順は、P.93 を参照してください。

- ▼ボタンを押して、[撮影設定警告]を 選び、○Kボタンまたは▶ボタンを押 す
- 3. ▲▼ボタンを押して、設定値を選ぶ
- OKボタンまたは
   ボタンを押す
- 5. 手順4.で◀ボタンを押した場合には、 MENUボタンを押す

以降、変更するまで、この設定です。

| Ľ            | 🛛 撮影設定 📗 💡 | セットアッフ。 |  |
|--------------|------------|---------|--|
| 1            | LANGUAGE   |         |  |
| 2)           | ビデオ方式      | NTSC    |  |
| 3            | ステップズーム    | OFF     |  |
|              | 撮影設定警告     | ⊲ ON    |  |
|              |            | OFF     |  |
| 💷 キャンセル 🖪 確定 |            |         |  |